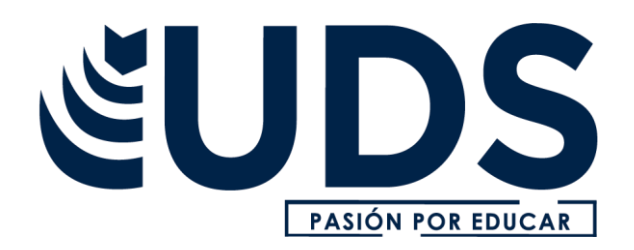

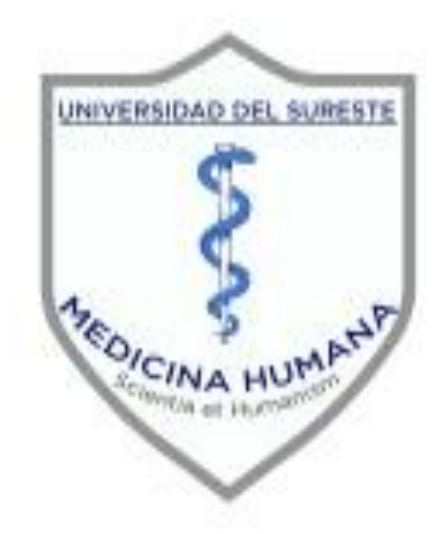

## ALUMNOS: Alina Anahíd Utrilla Moreno

## CATEDRÁTICO: <u>Darío Cristiaderit Gutiérrez</u> <u>Gómez</u>

TRABAJO: pirámides poblacionales

MATERIA: Investigación epidemiológica avanzada

SEMESTRE: 4 GRUPO: A

Comitán de Domínguez Chiapas a 19 de abril de 2021

| GRUPO ETARIO         | HOMBRES | MUJERES |
|----------------------|---------|---------|
| <mark>0 a 4</mark>   | 5645905 | 5395051 |
| <mark>5 a 9</mark>   | 5729384 | 5475043 |
| 10 a 14              | 5698877 | 5461498 |
| 15 a 19              | 5680011 | 5516572 |
| 20 a 24              | 5501809 | 5441620 |
| 25 a 29              | 5307027 | 5371472 |
| 30 a 34              | 4660173 | 4980203 |
| <mark>35 a 40</mark> | 4292520 | 4703728 |
| 40 a 45              | 4001703 | 4467304 |
| 45 a 49              | 3715950 | 4158217 |
| 50 a 54              | 3156565 | 3586287 |
| 55 a 59              | 2662963 | 2991678 |
| 60 a 64              | 2096926 | 2413178 |
| 65 a 69              | 1587946 | 1848282 |
| 70 a 74              | 1081587 | 1279995 |
| 75 a 79              | 749124  | 913256  |
| 80+                  | 832923  | 1168751 |

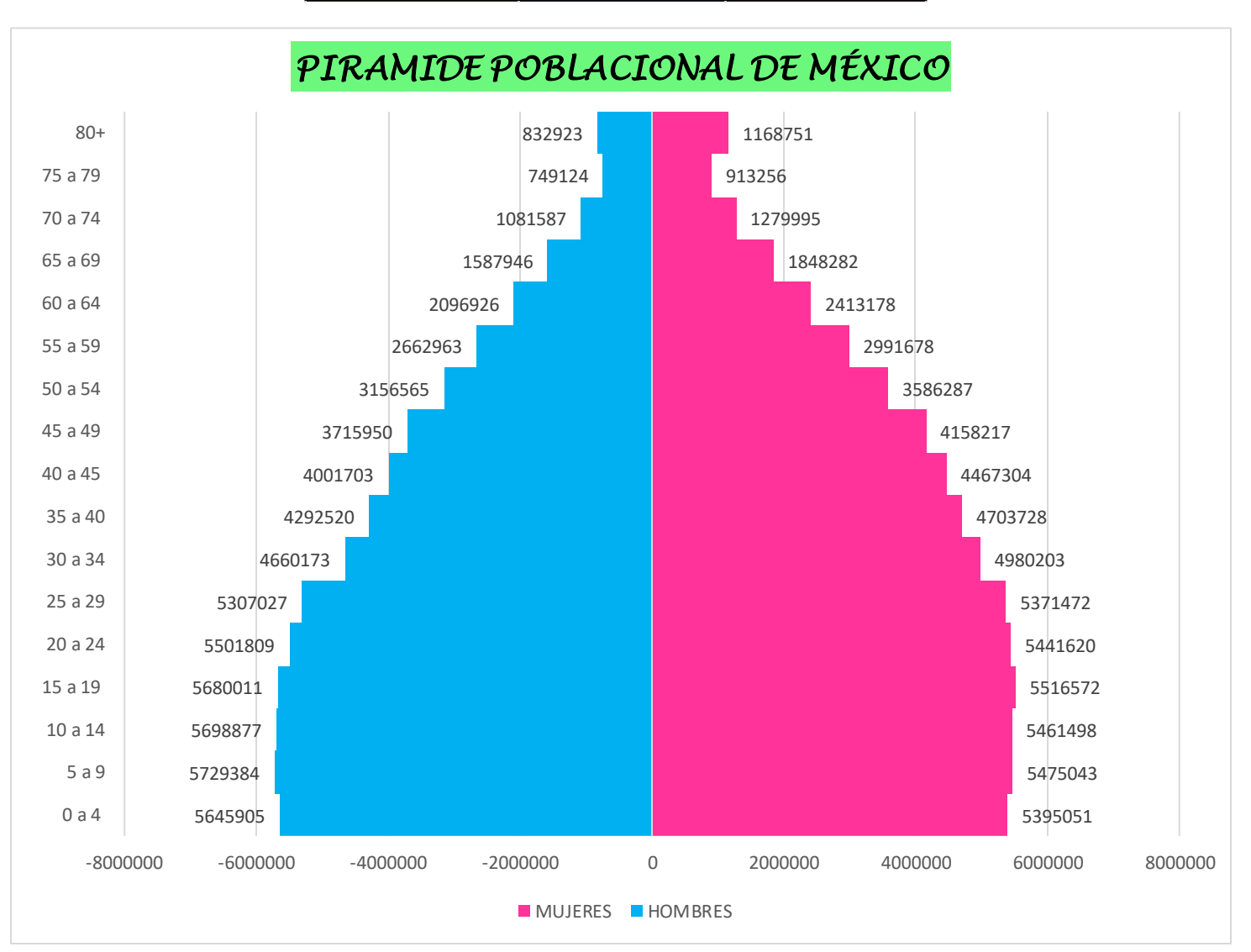

| GRUPO ETARIO         | HOMBRES | MUJERES |
|----------------------|---------|---------|
| <mark>0 a 4</mark>   | 1876615 | 1771302 |
| 5 a 9                | 2006539 | 1894040 |
| 10 a 14              | 2142827 | 2022129 |
| 15 a 19              | 2287403 | 2117112 |
| 20 a 24              | 2470482 | 2385340 |
| 25 a 29              | 2393282 | 2368092 |
| 30 a 34              | 2233931 | 2233931 |
| 35 a 40              | 2413272 | 2464552 |
| 40 a 45              | 2624654 | 2787726 |
| <mark>45 a 49</mark> | 2704966 | 2953019 |
| 50 a 54              | 2646498 | 2917027 |
| 55 a 59              | 2366595 | 2627389 |
| 60 a 64              | 1968075 | 2245432 |
| 65 a 69              | 1414805 | 1673313 |
| 70 a 74              | 963729  | 1207424 |
| 75 a 79              | 661136  | 870524  |
| 80+                  | 730037  | 1116998 |

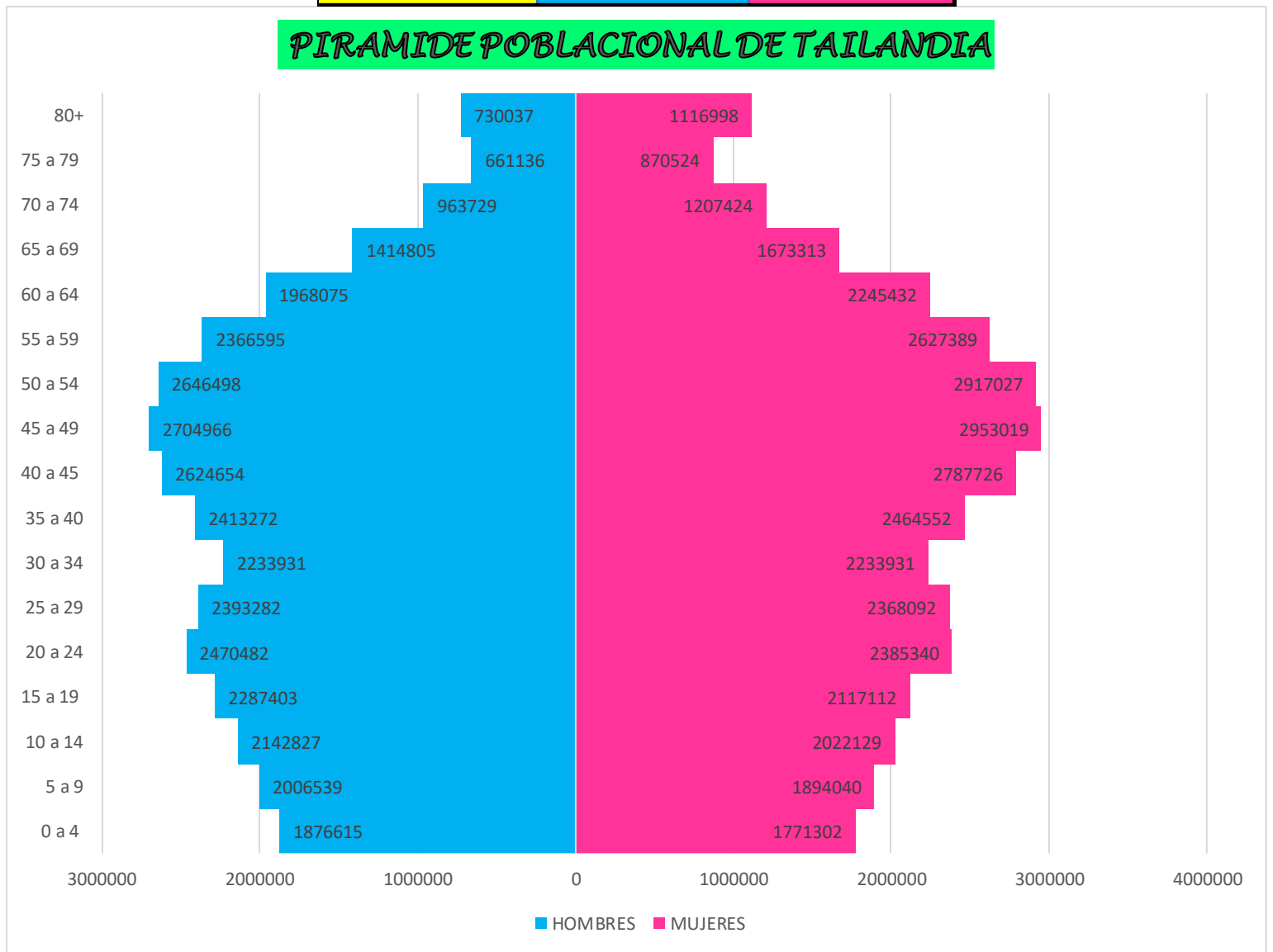

| GRUPO ETARIO         | HOMBRES | MUJERES |
|----------------------|---------|---------|
| <mark>0 a 4</mark>   | 2929341 | 2856070 |
| <mark>5 a 9</mark>   | 2931113 | 2864891 |
| <mark>10 a 14</mark> | 2716259 | 2665504 |
| <mark>15 a 19</mark> | 2445035 | 2413807 |
| 20 a 24              | 2496689 | 2463553 |
| <mark>25 a 29</mark> | 2657660 | 2613858 |
| <mark>30 a 34</mark> | 2686086 | 2639035 |
| <mark>35 a 40</mark> | 2320124 | 2297221 |
| 40 a 45              | 1829662 | 1858565 |
| <mark>45 a 49</mark> | 1540318 | 1617202 |
| 50 a 54              | 1258726 | 1367461 |
| <mark>55 a 59</mark> | 1010360 | 1157566 |
| 60 a 64              | 784348  | 966575  |
| <mark>65 a 69</mark> | 563821  | 753685  |
| 70 a 74              | 347437  | 515421  |
| 75 a 79              | 210168  | 357766  |
| 80+                  | 131955  | 290785  |

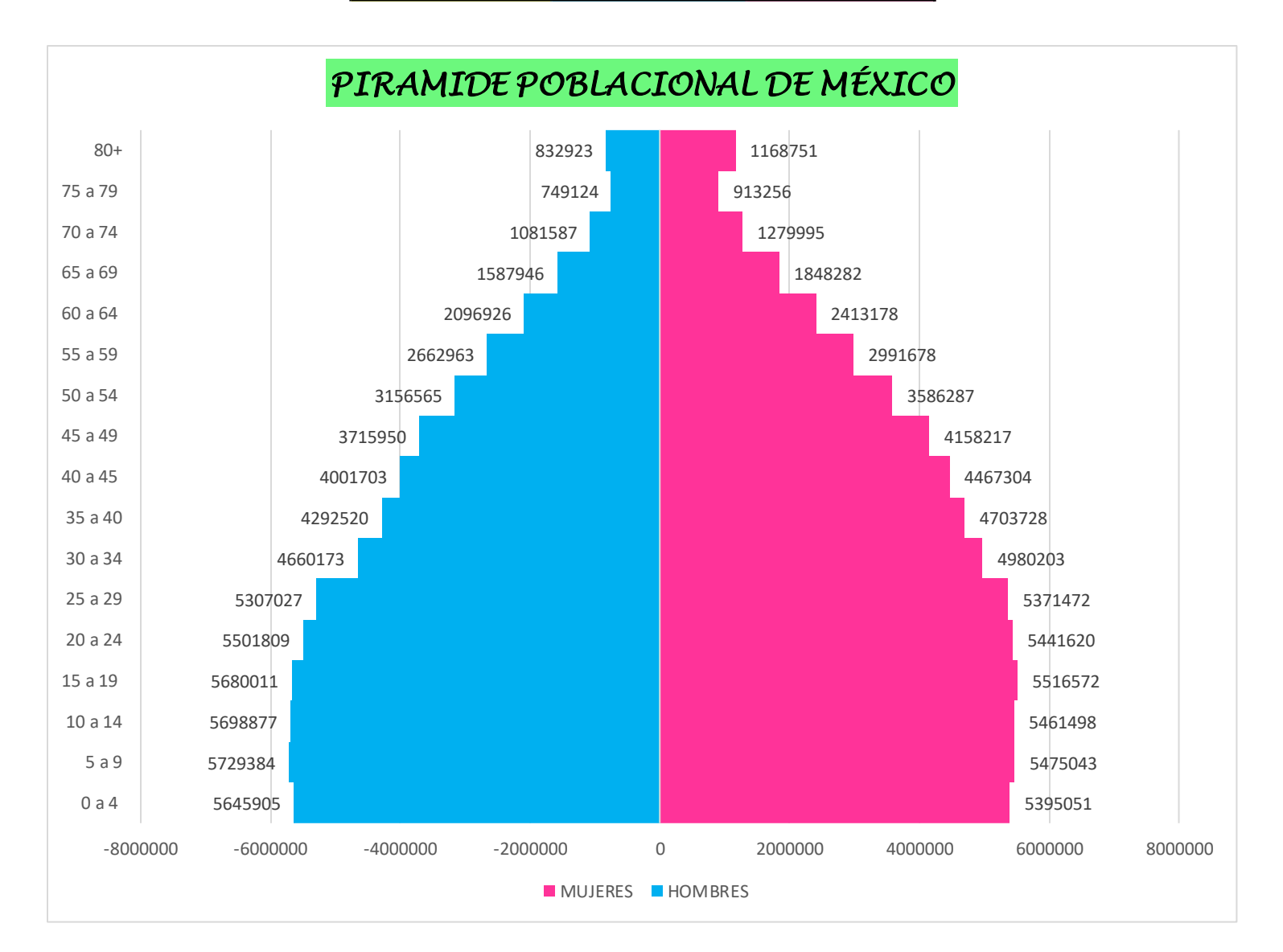

## **INSTRUCCIONES:**

Primeramente, abrimos una hoja de Excel

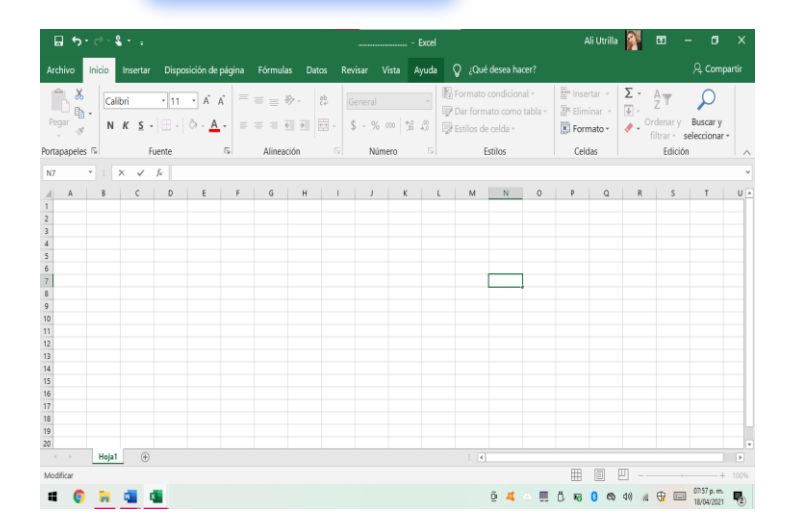

Realizar dos tablas con los datos de grupo etario, hombre y mujer; Después se copian los datos de menor a mayor de la pirámide de la población a trabajar en una tabla con los datos de edad y sexo

| 2  | GRUPO ETARIO | HOMBRES | MUJERES |  |
|----|--------------|---------|---------|--|
| 3  | 0 a 4        | 1876615 | 1771302 |  |
| 4  | 5a9          | 2006539 | 1894040 |  |
| 5  | 10 a 14      | 2142827 | 2022129 |  |
| 6  | 15 a 19      | 2287403 | 2117112 |  |
| 7  | 20 a 24      | 2470482 | 2385340 |  |
| 8  | 25 a 29      | 2393282 | 2368092 |  |
| 9  | 30 a 34      | 2233931 | 2233931 |  |
| 10 | 35 a 40      | 2413272 | 2464552 |  |
| 11 | 40 a 45      | 2624654 | 2787726 |  |
| 12 | 45 a 49      | 2704966 | 2953019 |  |
| 13 | 50 a 54      | 2646498 | 2917027 |  |
| 14 | 55 a 59      | 2366595 | 2627389 |  |
| 15 | 60 a 64      | 1968075 | 2245432 |  |
| 16 | 65 a 69      | 1414805 | 1673313 |  |
| 17 | 70 a 74      | 963729  | 1207424 |  |
| 18 | 75 a 79      | 661136  | 870524  |  |
| 19 | 80+          | 730037  | 1116998 |  |
| 20 |              |         |         |  |

En da foi pa

G

| ı la segunda tabla en los  |
|----------------------------|
| tos de hombres Colocar     |
| rmula =-(c3) para que se   |
| sen los datos en negativos |
|                            |

| Н       | I.      | G            | Н        |         | F | G            | н        | I.       |
|---------|---------|--------------|----------|---------|---|--------------|----------|----------|
|         |         | <br>         |          |         |   |              |          |          |
| HOMBRES | MUJERES | GRUPO ETARIO | HOMBRES  | MUJERES |   | GRUPO ETARIO | HOMBRES  | MUJERES  |
| =-(c3)  | 1771302 | <br>0 a 4    | -1876615 | 1771302 |   | 0 a 4        | -1876615 | 1771302  |
|         | 1894040 | 5a9          |          | 1894040 |   | 5 a 9        | -2006539 | 1894040  |
|         | 2022129 | 10 a 14      |          | 2022129 |   | 10 a 14      | -2142827 | 2022129  |
|         | 2117112 | 15 a 19      |          | 2117112 |   | 15 a 19      | -2287403 | 2117112  |
|         | 2385340 | 20 a 24      |          | 2385340 |   | 20 a 24      | -2470482 | 2385340  |
|         | 2368092 | 25 a 29      |          | 2368092 |   | 25 a 29      | -2393282 | 2368092  |
|         | 2233931 | 30 a 34      |          | 2233931 |   | 30 a 34      | -2233931 | 2233933  |
|         | 2464552 | 35 a 40      |          | 2464552 |   | 35 a 40      | -2413272 | 246455   |
|         | 2787726 | 40 a 45      |          | 2787726 |   | 40 a 45      | -2624654 | 278772   |
|         | 2953019 | 45 a 49      |          | 2953019 |   | 45 a 49      | -2704966 | 2953019  |
|         | 2917027 | 50 a 54      |          | 2917027 |   | 50 a 54      | -2646498 | 2917027  |
|         | 2627389 | <br>55 a 59  |          | 2627389 |   | 55 a 59      | -2366595 | 2627389  |
|         | 2245432 | <br>60 a 64  |          | 2245432 |   | 60 a 64      | -1968075 | 2245432  |
|         | 1673313 | <br>65 a 69  |          | 1673313 |   | 65 a 69      | -1414805 | 1673313  |
|         | 1207424 | <br>70 a 74  |          | 1207424 |   | 70 a 74      | -963729  | 1207424  |
|         | 870524  | <br>75 a 79  |          | 870524  |   | 75 a 79      | -661136  | 870524   |
|         | 1116998 | <br>80+      |          | 1116998 |   | 80+          | -730037  | 1116998  |
|         |         |              |          |         |   |              |          | <b>.</b> |

Después correr los números

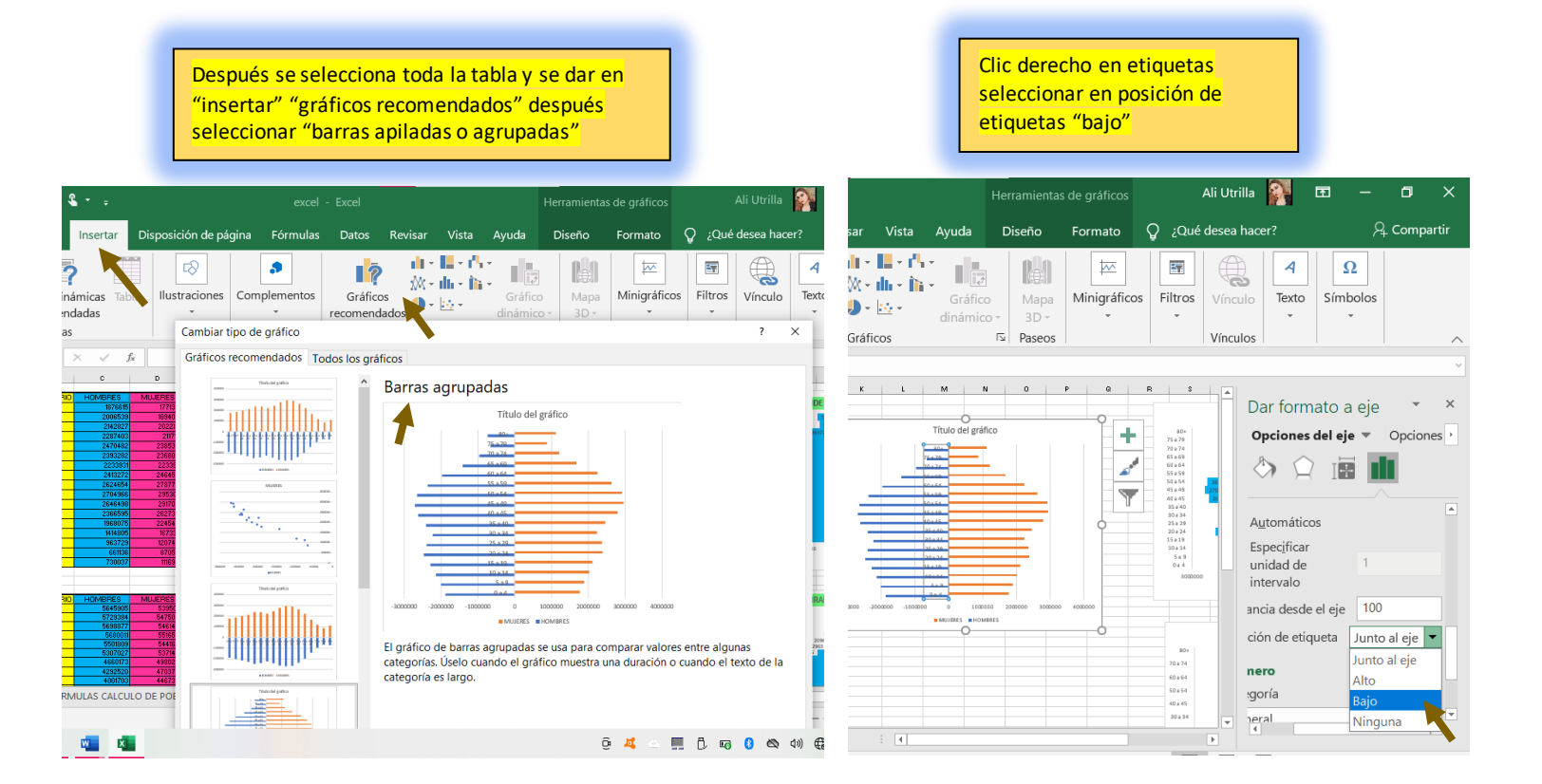

En el grafico clic derecho sobre los números de edad, seleccionar "dar formato serie de datos" Colocar en superposición de ejes "100%" y ancho de rango "0%"

Después clic derecho en las barras de un lado y dar clic donde diga agregar etiqueta de datos y lo mismo del otro lado.

| Herramientas de gr                                                                                                    | gráficos Ali Utrilla 🛐 🖻 — 🗇 🔿                                                                                                    | Herramientas de gráficos                                                                                                    | Ali Utrilla 🛐 🖻 — 🗇 🗙                                                                                                    |
|----------------------------------------------------------------------------------------------------|----------------------------------------------------------------------------------------------------|----------------------------------------------------------------------------------------------------|----------------------------------------------------------------------------------------------------|
| Revisar Vista Ayuda Diseño Forr                                                                                                    | mato 😡 ¿Qué desea hacer? 🛛 🎗 Comparti                                                                                                    | Revisar Vista Ayuda Diseño Formato 🎧                                                                                                    | ¿Qué desea hacer?                                                                                                    |
| il • II • II • II • III<br>Mapa<br>dos 0 • ⊡ • Gráfico<br>Gráficos 12 Paseos                                                                                                    | Image: high shape shape | Image: Constraint of the second second se | Image: Non-state Image: Answer and Answer and |
| POBLACIONAL'!\$G\$3:\$G\$19,'PIRAMIDE POBLACIONAL'                                                                                                    | .!!\$H\$3:\$H\$19,1)                                                                                                    | IDE POBLACIONAL'!\$G\$3:\$G\$19,'PIRAMIDE POBLACIONAL'!\$I\$3:\$I\$19,2)                                                                                                    | ٣                                                                                                    |
| K     L     M     N     O     P       79,79     79,79     79,79     79,79     79,79     79,79     79,79     79,79     79,79     79,79     79,79     79,79     79,79     79,79     79,79     79,79     79,79     79,79     79,79     79,79     79,79     79,79     79,79     79,79     79,79     79,79     79,79     79,79     79,79     79,79     79,79     79,79     79,79     79,79     79,79     79,79     79,79     79,79     79,79     79,79     79,79     79,79     79,79     79,79     79,79     79,79     79,79     79,79     79,79     79,79     79,79     79,79     79,79     79,79     79,79     79,79     79,79     79,79     79,79     79,79     79,79     79,79     79,79     79,79     79,79     79,79     79,79     79,79     79,79     79,79     79,79     79,79     79,79     79,79     79,79     79,79     79,79     79,79     79,79     79,79     79,79     79,79     79,7 | •   •   •   •   •   •   •   •   •   •   •   •   •   •   •   •   •   •   •   •   •   •   •   •   •   •   •   •   •   •   •   •   •   •   •   •   •   •   •   •   •   •   •   •   •   •   •   •   •   •   •   •   •   •   •   •   •   •   •   •   •   •   •   •   •   •   •   •   •   •   •   •   •   •   •   •   •   •   •   •   •   •   •   •   •   •   •   •   •   •   •   •   •   •   •   •   •   •   •   •   •   •   •   •   •   •   •   •   •   •   •   •   •   •   •   •   •   •   •                                                                                                      | J   K   L   M   N   O   P   O   R     Titulo del gráfico                                                                                                    | s T U V X Y<br>C FORLACIONAL DE TAILANDIA<br>provide a series<br>a de tendencia<br>a serie de datos                                                                                                    |
| Promedio: 51485.41176 Recuento: 54 Suma:                                                                                                    | 1750504 III II - + 624                                                                                                    | Promedio: 51485.41176 Recuento: 54 Suma: 1750504                                                                                                    | E □ − + 62%                                                                                                    |
| <u> 6</u> 4                                                                                                    | S 08:44 p.m. ₹                                                                                                    | ē 🛋 🗠 💻 D                                                                                                    | . 📭 ଃ 🖎 🕬 🔀 🕀 📰 08:45 p.m. 🌄                                                                                                    |

Para convertir los números negativos en positivos se vuelve a dar clic derecho, formato de etiqueta de datos, después en el menú de números se coloca personalizado y el código de formato es de **0;0** 

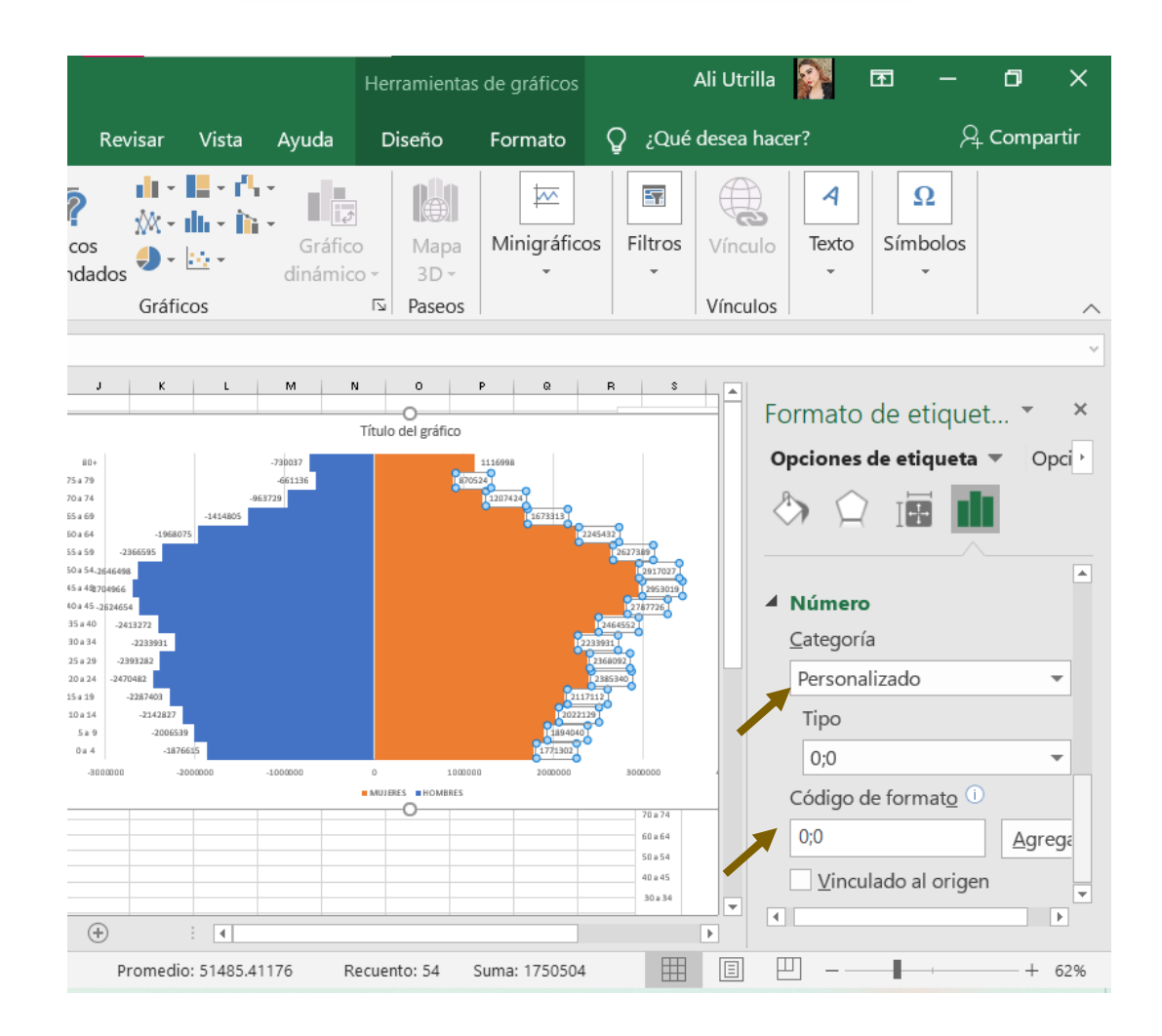

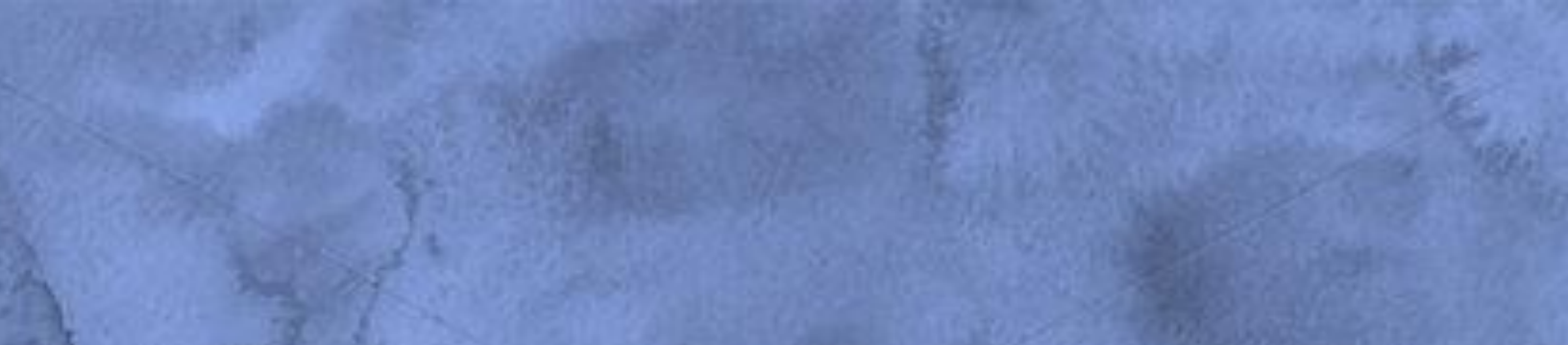